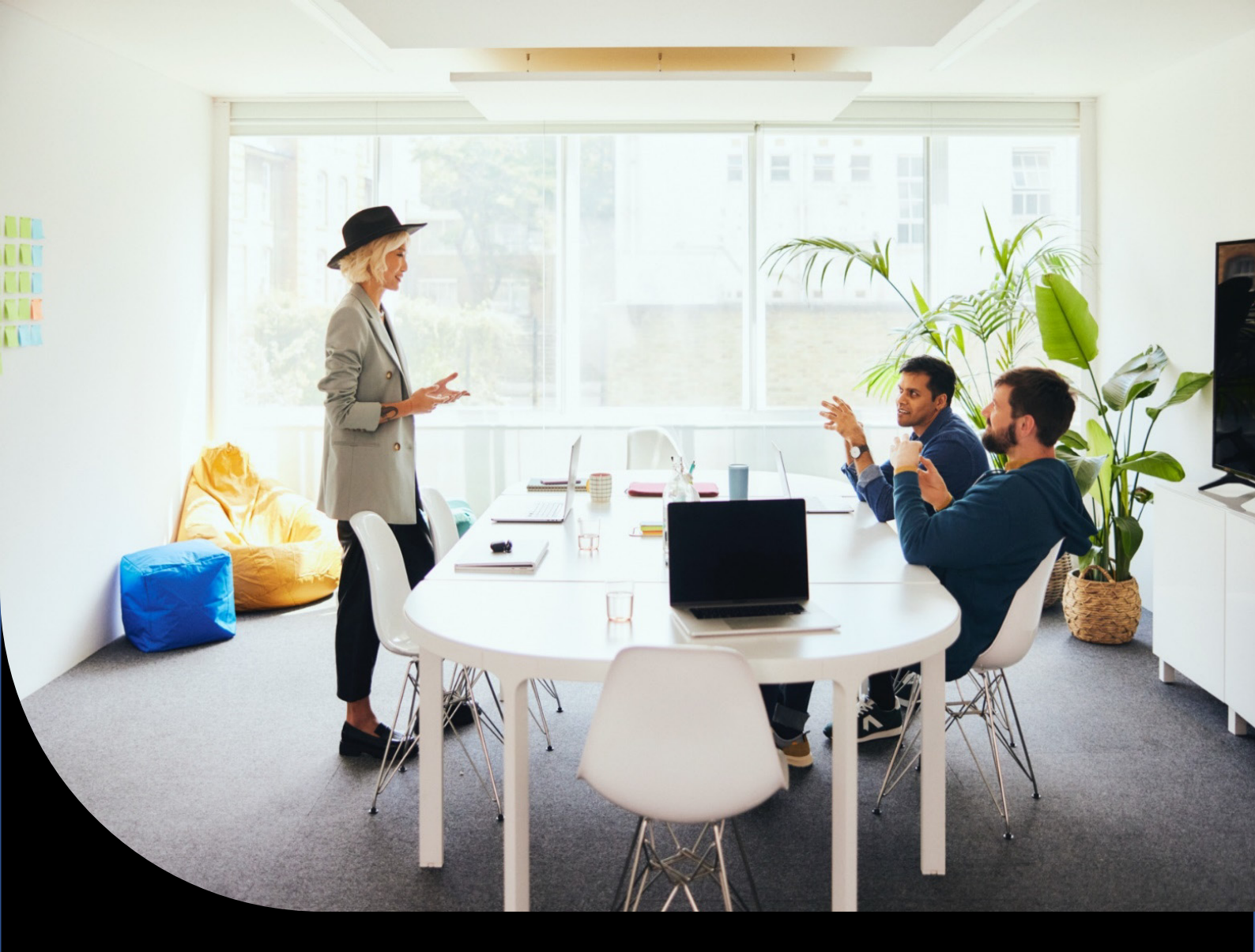

Sage XRT Solution

# Modifications liées au Déploiement

Version 2023.R1

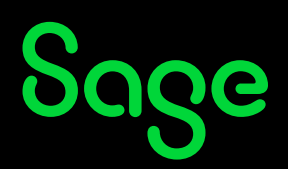

# Sommaire

| Avant de commencer                                                                 |    |
|------------------------------------------------------------------------------------|----|
| Modifications affectant le déploiement de Sage XRT Solution                        | 5  |
| Conventions de Nommage                                                             | 10 |
| Déploiements On-premises ou Cloud Single-tenant                                    | 10 |
| Déploiements Cloud Multi-tenant                                                    | 11 |
| Nouvelle installation                                                              | 12 |
| Checklist avant déploiement                                                        | 12 |
| Procédure d'installation                                                           | 12 |
| Installation de Sage XRT Bank Format Library                                       |    |
| Installation de Sage XRT Common Services<br>Installation de Sage XRT Communication |    |
| Installation de Sage XRT Signature                                                 |    |
| Installation de Sage XRT Advanced TMS                                              |    |
| Mise à jour d'une plate-forme Multi-tenant existante                               |    |
| Procédure d'installation                                                           | 34 |
| Mise à jour d'une plate-forme Multi-instances existante                            | 35 |
| Rappel                                                                             |    |
| Procédure d'installation                                                           |    |
| Création des Tenants et des Bases de données rattachées                            |    |

### Diffusion:

- Consultants techniques Sage
- Consultants techniques de nos partenaires

## Avant de commencer

#### Important ! Lisez attentivement le document intitulé SXS.2023.R1.TechnicalGuidelines.

En particulier si vous <u>déployez</u> **Sage XRT Solution** sur une machine virtuelle, veuillez vous assurer que :

- votre environnement matériel est dimensionné pour exécuter toutes les machines virtuelles sur lesquelles vous envisagez le déploiement,
- votre environnement matériel est suffisamment puissant pour allouer correctement et de manière efficace les ressources processeur et RAM,
- vous respectez au minimum les recommandations suivantes de Microsoft en cas de déploiement de SQL Server sur un environnement virtuel :
  - 1. vos fichiers de base de données se trouvent sur un lecteur séparé, sur un disque physique à grande vitesse et non sur un lecteur virtuel,
  - 2. il est préférable de dissocier SQL Server de votre serveur IIS afin d'optimiser la consommation de la mémoire.

**Sage XRT Solution** est un produit hautement personnalisable : plus vos utilisateurs profitent des possibilités du produit, plus ils consomment de mémoire.

Nous recommandons une machine virtuelle disposant de 64 Go de RAM, et 13 Tenants pour une moyenne de 2,7 utilisateurs finaux :

- Pool IIS Sage XRT Solution Advanced : 12 Go
- Pool IIS Sage XRT Solution Advanced Odata : 1,5 Go
- Sage XRT Solution Advanced Batch Service : 3 Go
- Sage XRT Solution Common Functional Service (SCDTS): 500 Mo
- Sage XRT Solution Common Authentication Service (SCAS): 100 Mo
- Sage XRT Solution Common Administration Service (SCPS): 500 Mo
- Sage XRT Solution Communication & Signature : 1 Go

## Modifications affectant le déploiement de Sage XRT Solution

- Sage XRT solution 2023 R1 propose un <u>launcher unique</u> qui automatise l'installation de <u>tous</u> ses composants et la mise à jour de ses bases de données.
- **Sage XRT Solution** bénéficie désormais d'une architecture multi-tenant (une seule instance de l'application pour servir plusieurs clients).
  - Lors des mises à jour, les noms et les données des Tenants sont automatiquement récupérés depuis les informations de **Common Services**.
  - Pour exécuter Sage XRT Solution avec un Tenant spécifique, ouvrez votre navigateur Web et saisissez le texte suivant dans la barre d'adresse : http://localhost:INSTALL\_PORT/TENANT\_NAME.
  - Pour sélectionner un Tenant depuis l'interface utilisateur, saisissez
     http://localhost:INSTALL\_PORT et sélectionnez le Tenant dans la liste proposée.

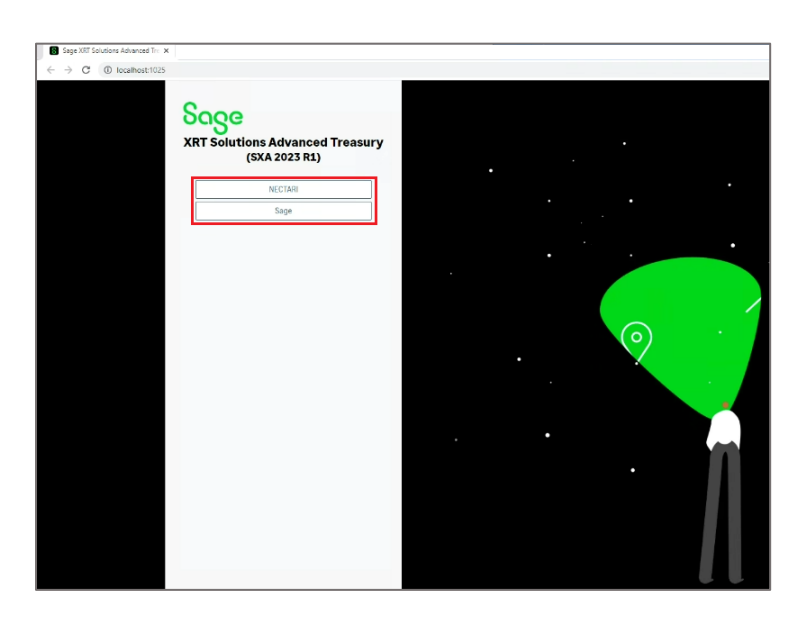

 Depuis la version 2023 R1, le composant OData© est obligatoire, car utilisé par les services XRT Solution Communication & Signature pour transmettre des données à la Trésorerie en temps réel.

**Note :** Tout comme l'application, OData© est désormais multi-tenant. Pour vous authentifier avec votre nom d'utilisateur et votre mot de passe, votre code utilisateur doit être préfixé par le nom du Tenant sous la forme suivante : *TENANT\_NAME\USER\_CODE*.

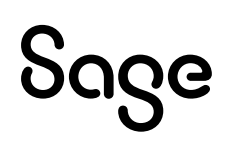

Tous les services Windows XRT Solution sont renommés et préfixés par Sage XRT Solutions, comme illustré ci-dessous. Pour information, nous continuons d'utiliser Redis©
 (https://redis.io/) comme composant tiers pour la mise en cache et les communications interprocessus.

| Nom                                                                 | Description         | État                  | Type de démarrage                     | Ouvrir une session en tant que |
|---------------------------------------------------------------------|---------------------|-----------------------|---------------------------------------|--------------------------------|
| Publication des ressources de découverte de fonctions               | Publie cet ordinat  | En cours d'exécution  | Manuel (Déclencher le démarrage)      | Service local                  |
| egneenecteur de port de mode abilitateur des services dureas a dis- | Permit in real con- | cir cours a execution | TELETIONS                             | Système local                  |
| Q Redis                                                             | SAGE_CACHE (This    | En cours d'exécution  | Manuel                                | Service réseau                 |
| Barrise L Carro                                                     | Bernet constitue    |                       | totorotions (d) encher le démarrage)  | Service local                  |
| Requête du service VSS Hyper-V                                      | Coordonne les co    |                       | Manuel (Dédencher le démarrage)       | Système local                  |
| (G). Routage et acols distant                                       | Offre aux entrenri  |                       | Décartivé                             | Système local                  |
| Sage XRT Solutions Advanced Batch Service (Sage XRT Advanced)       | Host for batch tas  | En cours d'exécution  | Manuel                                | Système local                  |
| Sage XRT Solutions Advanced Communication Monitor                   | Sage XRT Solution   | En cours d'exécution  | Manuel                                | Système local                  |
| Sage XRT Solutions Advanced LAD Server                              | Sage XRT Solution   | En cours d'exécution  | Manuel                                | Système local                  |
| Sage XRT Solutions Advanced Signature Monitor                       | Sage XRT Solution   | En cours d'exécution  | Manuel                                | Système local                  |
| Sage XRT Solutions Advanced Communication (SXSABCPServer)           | Sage XRT Solution   | En cours d'exécution  | Manuel                                | Système local                  |
| Sage XRT Solutions Advanced Signature (SXSAPDSServer)               | Sage XRT Solution   | En cours d'exécution  | Manuel                                | Système local                  |
| Sage XRT Solutions Common Administration Service (SCPSServer)       | Sage XRT Solution   | En cours d'exécution  | Automatique                           | Système local                  |
| A Sage XRT Solutions Common Authentication Service (SCASServer)     | Sage XRT Solution   | En cours d'exécution  | Manuel                                | Système local                  |
| A Sage XRT Solutions Common Functional Service (SCDTSServer)        | Sage XRT Solution   | En cours d'exécution  | Manuel                                | Système local                  |
| -off-serveds                                                        | Preno en charge I_  | en cours a execution  | Automatique (declencher le démarrage) | Système local                  |
| Serveur de trame de la Caméra Windows                               | Permettre à plusie  |                       | Manuel (Déclencher le démarrage)      | Service local                  |
| Serveur Gestionnaire de licences Windows                            | Offre une prise en  |                       | Manuel (Dédencher le démarrage)       | Service local                  |
| Service antivirus Microsoft Defender                                | Protège les utilisa | En cours d'exécution  | Automatique                           | Système local                  |
| Service Arrêt de l'invité Microsoft Hyper-V                         | Propose un méca     |                       | Manuel (Dédencher le démarrage)       | Système local                  |
| Service Broker de découverte en arrière-plan DevQuery               | Permet aux applic   |                       | Manuel (Dédencher le démarrage)       | Système local                  |
| Service Broker des événements système                               | Coordonne l'exéc    | En cours d'exécution  | Automatique (déclencher le démarrage) | Système local                  |
| a Service Broker du moniteur d'exécution System Guard               | Surveille et garant |                       | Manuel (Déclencher le démarrage)      | Système local                  |
| Service Broker pour les connexions réseau                           | Connexions du se    | En cours d'exécution  | Manuel (Déclencher le démarrage)      | Système local                  |
| Service Broker pour les événements horaires                         | Coordonne l'exéc    | En cours d'exécution  | Manuel (Déclencher le démarrage)      | Service local                  |
| Service Collecteur standard du concentrateur de diagnostic Micro    | Service Collecteur  |                       | Manuel                                | Système local                  |

- En ce qui concerne les dossiers d'importation / exportation, le comportement suivant est adopté lors du passage d'une architecture multi-instances à une architecture multi-tenant :
  - Lorsque des dossiers d'importation / exportation personnalisés ont été définis dans le fichier *tenant.config*, ces derniers sont automatiquement affectés au Tenant lors de la mise à niveau.
  - Les dossiers d'importation / exportation peuvent désormais être définis depuis la console Web de **Common Services**, dans **Droits – Configuration de l'environnement**.

Ces informations sont conservées dans la base de registre : *HKEY\_LOCAL\_MACHINE\SOFTWARE\XRT\Common\TENANTS.* 

| Eléments de sécurité                       |         | ×           |
|--------------------------------------------|---------|-------------|
| Clé pour le cryptage de la base de données |         |             |
| Security_code                              |         |             |
| Répertoires d'importation                  |         |             |
| 1                                          |         |             |
|                                            |         |             |
|                                            |         |             |
|                                            |         |             |
|                                            | Annuler | Enregistrer |
|                                            |         |             |

• L'utilisation automatique des noms de Tenants s'ajoute au paramétrage commun des dossiers. Lors de l'installation, vous pouvez spécifier les dossiers d'importation / exportation communs qui figureront dans la partie commune du fichier .config.

#### Exemple:

- Lors de l'installation, vous définissez *C:\BANK\_IMPORT;C:\GL\_IMPORT* comme chemins d'accès aux répertoires communs.

– Vous créez manuellement les dossiers C:\BANK\_IMPORT\TENANT\_1, C:\BANK\_IMPORT\TENANT\_2, C:\GL\_IMPORT\TENANT\_1, etc.

- Sage XRT Solution utilise automatiquement les sous-dossiers dédiés à chaque Tenant.

• Si vous utilisez une authentification SAML, dans le paramétrage de **Sage XRT Solution**, le "segment" Tenant doit être spécifié dans l'URL de redirection de la façon suivante :

De https://XXXXXX.domain.zz/useraccount/logonxcsweb,

à https://XXXXXX.domain.zz/<tenant\_name>/useraccount/logonxcsweb.

- Supprimez de votre environnement tous les fichiers de sauvegarde .*SAV* existants. Ces derniers ne sont plus nécessaires, car le paramétrage est entièrement pris en charge par le package de déploiement.
- Attention ! Vous devez supprimer le certificat 2048 bits existant avant de déployer la version R1.

| certIm - [Certificats - Ordinateur  <br>Fichier Action Affichage ?                           | local\Personnel\Certificats] |                 |                 | H al          | 10.1            | 69.233.238 |                | - 8 × |
|----------------------------------------------------------------------------------------------|------------------------------|-----------------|-----------------|---------------|-----------------|------------|----------------|-------|
| ka 🔿 🖄 📰 🐇 🖬 🗶 🛙                                                                             | 1 🔒 🛛 🖬                      |                 |                 |               |                 |            |                |       |
| Certificats - Ordinateur local<br>Certificats - Ordinateur local<br>Personnel<br>Certificats | Délivré à                    | Délivré par     | Date d'expirati | Rôles prévus  | Nom convivial   | Statut     | Modèle de cert |       |
| 1                                                                                            | Sage.fcs.client              | Sage.fcs.client | 08/07/2031      | <tout></tout> | <aucun></aucun> |            |                |       |

L'installation de **Sage XRT Common Services** déploiera un certificat 4096 Bits. Une fois le déploiement terminé et vos bases de données mises à jour, n'oubliez pas de rattacher ce certificat à :

- l'application pool de Sage XRT Advanced
- l'application pool de Sage XRT Advanced oDATA

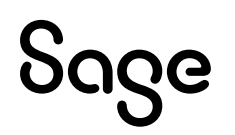

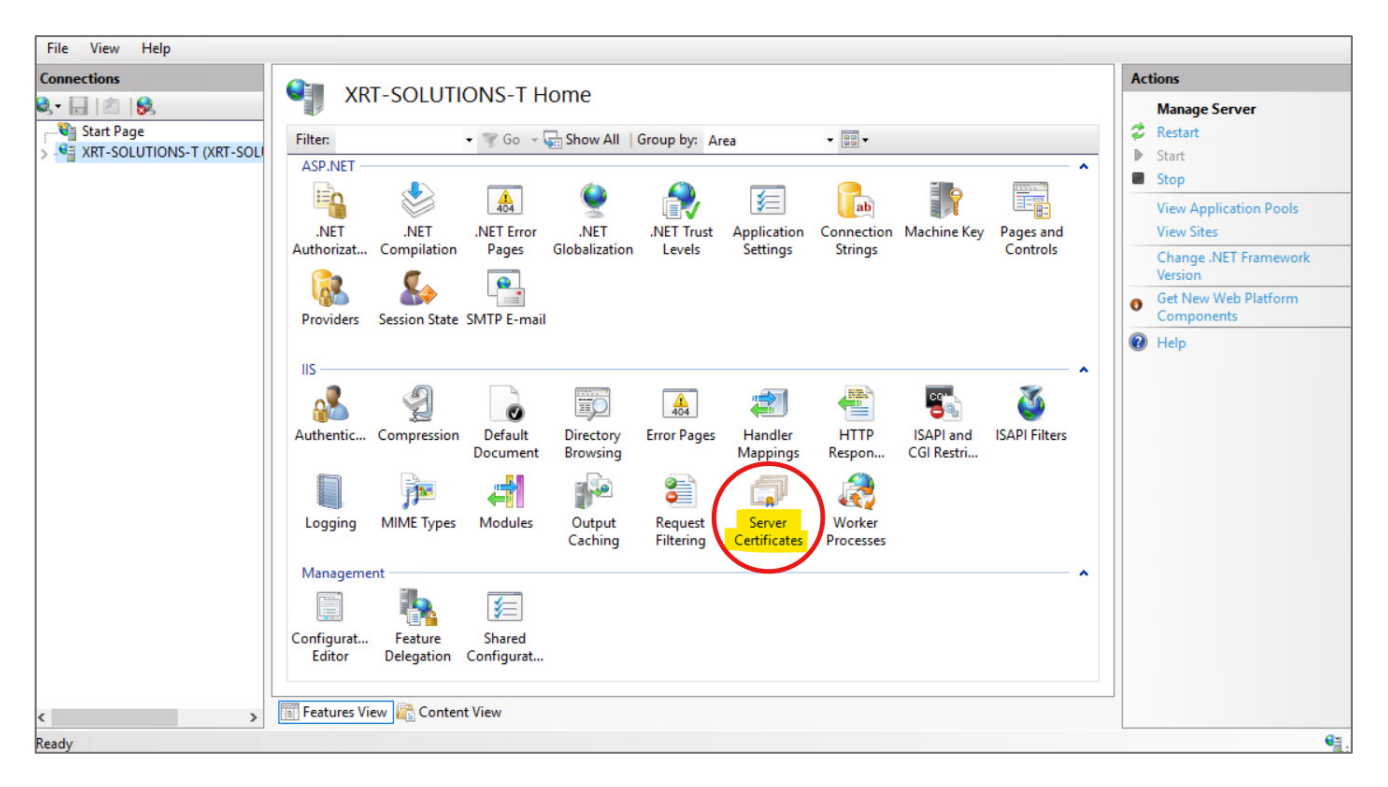

Pour contrôler la version de votre certificat, ouvrez **IIS**.

Double-cliquez sur Server Certificates.

Sélectionnez le certificat *Sage.Fcs.client* et cliquez sur **Afficher...**, puis ouvrez l'onglet **Détails**.

|                          | artificatos                                                                                                    |                                                                                                    |                     |        | Actions                                           |
|--------------------------|----------------------------------------------------------------------------------------------------|----------------------------------------------------------------------------------------------------|---------------------|--------|---------------------------------------------------|
| Jerver Ce                | ertificates                                                                                                    |                                                                                                    |                     |        | Import                                            |
| Use this feature to requ | est and manage certificates that the                                                                                                    | e Web server can use with websites confi                                                                                                    | gured for SSL.      |        | Create Certificate Request                        |
| Filter:                  | - 🐨 Go - 🕞 Show All 🛛 G                                                                                                    | roup by: No Grouping -                                                                                                    |                     |        | Complete Certificate Request                      |
| Name                     | Issued To                                                                                                    | Issued By                                                                                                    | Expiration Date     | Certif | Create Domain Certificate                         |
|                          |                                                                                                    |                                                                                                    | 12/10/2028 14:47:12 | D065   | Create Self-Signed Certificate                    |
|                          |                                                                                                    | 10 C                                                                                                    | 21/12/2025 14:43:27 | 71586  | View                                              |
|                          | Sage.fcs.client                                                                                                    | Sage.fcs.client                                                                                                    | 12/07/2034 11:46:33 | 63E80  | × Remove                                          |
|                          | Certificate                                                                                                    | ,                                                                                                    | <                   |        | Enable Automatic Rebind of<br>Renewed Certificate |
|                          | General Details Certification P<br>Show: <all><br/>Field<br/>Valid from<br/>Valid to<br/>Subject<br/>Public key<br/>Public key parameters<br/>Key Usage<br/>Thumbprint</all> | ath<br>Value<br>vendredi 12 juillet 2024 11:46:33<br>mercredi 12 juillet 2034 11:46:33<br>FR, Sage, XRT, Sage,fcs.client<br>RSA (4096 Bits)<br>05 00<br>Key Encipherment, Key Agree<br>63e8d3388ed98d72a2c34f1a2 v |                     |        |                                                   |

Si le certificat est en 2048 Bits, supprimez-le, puis relancez la **Console Web** de **Sage XRT Common Services** pour générer automatiquement un nouveau Certificat.

Veillez à bien rattacher le Certificat aux deux pools d'application indiqués plus haut pour finaliser l'opération.

# **Conventions de Nommage**

**Important !** Assurez-vous que les noms de tous les éléments suivants sont définis avant de procéder à l'installation.

#### Déploiements On-premises ou Cloud Single-tenant

| Conventions proposées pour Sage XRT Solution Communication & Signature |                        |  |  |
|------------------------------------------------------------------------|------------------------|--|--|
| Tenant                                                                 | XRT_COMSIGN_suffix     |  |  |
| Base de données Common Services pour Communication & Signature         | XRT_SCS_COMSIGN_suffix |  |  |
| Base de données XRT Solution Communication                             | XRT_COM_suffix         |  |  |
| Base de données XRT Solution Signature                                 | XRT_SIGN_suffix        |  |  |

| Conventions proposées pour Sage XRT Solution Advanced TMS |                         |  |  |
|-----------------------------------------------------------|-------------------------|--|--|
| Tenant                                                    | XRT_ADVANCED_suffix     |  |  |
| Base de données Common Services pour XRT Advanced         | XRT_SCS_ADVANCED_suffix |  |  |
| Base de données XRT Solution Advanced                     | XRT_ADVANCED_suffix     |  |  |

**Note :** Le suffixe est facultatif et peut être utilisé pour indiquer un statut (*PROD*, *TEST*, etc) pour la dénomination de la base de données.

#### **Déploiements Cloud Multi-tenant**

| Conventions proposées pour Sage XRT Solution Communication & Signature |                        |  |  |
|------------------------------------------------------------------------|------------------------|--|--|
| Tenant                                                                 | XRT_COMSIGN_suffix     |  |  |
| Base de données Common Services pour Communication & Signature         | XRT_SCS_COMSIGN_suffix |  |  |
| Base de données XRT Solution Communication                             | XRT_COM_suffix         |  |  |
| Base de données XRT Solution Signature                                 | XRT_SIGN_suffix        |  |  |

Note : Communication & Signature sont multi-tenant au niveau de leur base de données.

| Conventions proposées pour Sage XRT Solution Advanced TMS |                                  |  |  |  |
|-----------------------------------------------------------|----------------------------------|--|--|--|
| Tenant                                                    | XRT_ADVANCED_clientID_suffix     |  |  |  |
| Base de données Common Services pour XRT Advanced         | XRT_SCS_ADVANCED_clientID_suffix |  |  |  |
| Base de données XRT Solution Advanced                     | XRT_ADVANCED_clientID_suffix     |  |  |  |

**Note :** *ClientId* désigne toute information permettant d'identifier le client de manière unique.

# **Nouvelle installation**

### **Checklist avant déploiement**

Les éléments suivants seront nécessaires au bon déroulement du processus de déploiement. Assurez-vous qu'ils ont bien été préparés avant l'installation.

- Ayez vos licences Sage à portée de main.
- Configurez un service de compte Windows pour démarrer et exécuter les services **XRT Common Authentication**, **Administration** et **Functional**.
- Configurez un service de compte Windows pour démarrer et exécuter les services **XRT Advanced Batch** et **Scheduler**.
- Configurez un service de compte Windows pour démarrer et exécuter le service **XRT Communication**.
- Configurez un service de compte Windows pour démarrer et exécuter le service **XRT Signature**.
- Définissez une structure de répertoires locale ou réseau pour la réception des fichiers.
- Définissez une structure de répertoires locale ou réseau pour l'exportation des fichiers.

#### **Procédure d'installation**

• En premier lieu, parcourez votre disque dur pour trouver le fichier exécutable Setup.

| - → ~ ↑ 📜 > Ce    | PC > Disque local (C:) > XRT PRODUCT                                    | > build 0021 > Disk1 > |          |                  |
|-------------------|-------------------------------------------------------------------------|------------------------|----------|------------------|
|                   | Nom                                                                     | Туре                   | Taille   | Modifié le       |
| Accès rapide      | BankFormatLibrary                                                       | Dossier de fichiers    |          | 30/10/2023 17:29 |
| Buleau ×          | CommonServices                                                          | Dossier de fichiers    |          | 30/10/2023 17:29 |
| Telechargements # | Téléchargements *<br>Prerequisites Dossier de fichiers 30/10/2023 17:29 |                        |          | 30/10/2023 17:29 |
| 🗐 Documents 🛛 🖈   | Treasury-Communication                                                  | Dossier de fichiers    |          | 30/10/2023 17:29 |
| 📰 Images 🛛 🖈      | Treasury-Signature                                                      | Dossier de fichiers    |          | 30/10/2023 17:29 |
| XRT PRODUCT       | XRTAdvancedMultitenant                                                  | Dossier de fichiers    |          | 30/10/2023 17:29 |
| Se PC             | Setup                                                                   | Application            | 2 280 Ko | 30/10/2023 17:15 |
| Bureau            |                                                                         |                        |          | N                |

• Après un clic droit sur **Setup**, sélectionnez **Exécuter en tant qu'administrateur**.

• Sélectionnez une langue et cliquez sur **Suivant**, puis de nouveau sur **Suivant** pour confirmer l'installation de **Sage XRT Solutions 2023 R1**.

| Sage XRT Solutions 2023 | R1 (build 0021) - InstallShield Wizard                                                         | ×   |
|-------------------------|------------------------------------------------------------------------------------------------|-----|
| Choose Setup            | Language                                                                                       |     |
| Sage<br>XRT Solutions   | Select the language for this installation from the choices below.<br>English (United States) v |     |
| InstallShield           | Next > Can                                                                                     | cel |

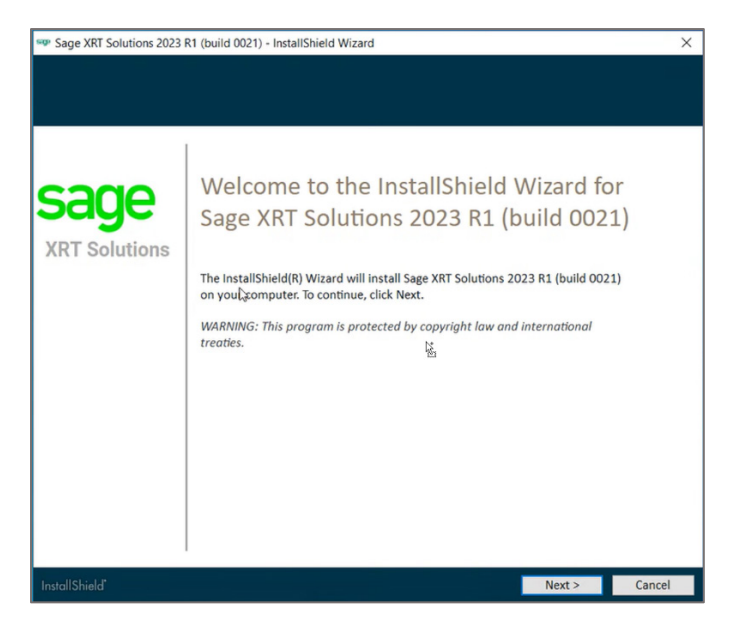

• Dans le cadre précis de la procédure décrite dans ce document, sélectionnez le **Type d'installation Personnalisée**.

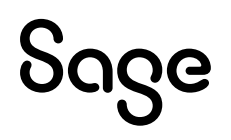

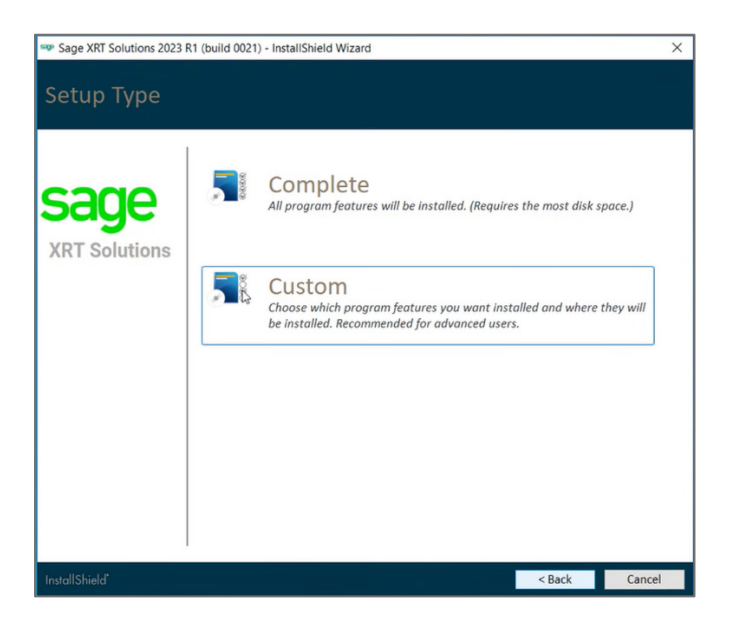

L'assistant d'installation analyse votre système et présélectionne les modules et/ou composants susceptibles d'être installés.

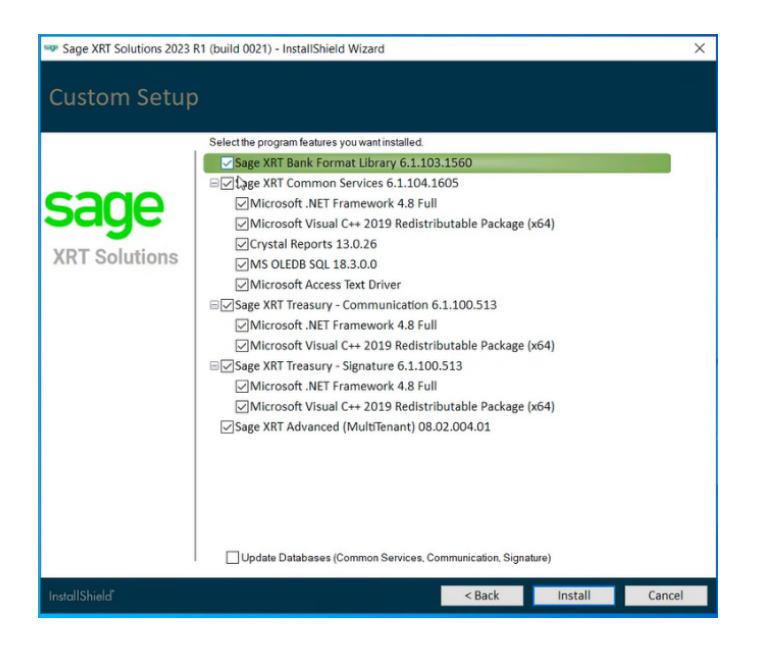

• Vérifiez et ajustez la sélection, puis cliquez sur Installer.

L'assistant exécutera l'un après l'autre les packages d'installation de chaque module. Le cas échéant, il peut vous être demandé de redémarrer le système. L'installation reprendra ensuite automatiquement.

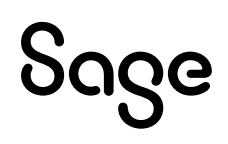

#### Installation de Sage XRT Bank Format Library

• Lorsque l'écran ci-dessous apparaît, cliquez sur **Suivant** pour confirmer l'installation, puis saisissez un nom d'utilisateur (à titre informatif), et cliquez à nouveau sur **Suivant**.

| 🖤 Sage XRT Solu | tions 2023 R1 (build 0021) - InstallShield Wizard                                                                                 | ×      |
|-----------------|----------------------------------------------------------------------------------------------------|--------|
| Installin       | g Sage XRT Solutions 2023 R1 (build 0021)                                                                                         |        |
|                 | 🕼 Sage XRT Bank Format Library - InstallShield Wizard 🛛 🗙                                                                         |        |
| sag             | Bienvenue dans l'assistant InstallShield(R)<br>pour Sage XRT Bank Format Library version<br>: 6.1.103.1560                        | 1.2.2  |
| XRT Solu        | L'assistant InstallShield(R) va installer Sage XRT Bank Format<br>Library sur votre système. Pour continuer, cliquez sur Suivant. |        |
|                 |                                                                                                    |        |
|                 | ATTENTION : Ce programme est protégé par la loi du copyright et<br>les conventions internationales.                               |        |
|                 | sage                                                                                                    |        |
|                 | < Précédent Suivant > Annuler                                                                                                    |        |
|                 |                                                                                                    |        |
| InstallShield   |                                                                                                    | Cancel |

| an      | Informations client | : Library - InstallShield Wizard<br>s demandées. | sage |  |
|---------|---------------------|--------------------------------------------------|------|--|
| ug      | Nom utilisateur:    |                                                  |      |  |
| RI Solu | 1                   | I                                                |      |  |
|         | Organisation:       |                                                  |      |  |
|         | Johoc               |                                                  |      |  |
|         |                     |                                                  |      |  |
|         |                     |                                                  |      |  |
|         |                     |                                                  |      |  |
|         |                     |                                                  |      |  |
|         |                     |                                                  |      |  |
|         |                     |                                                  |      |  |
|         | **6 1 102 1560      |                                                  |      |  |
|         | V0.1.105.1500       |                                                  | <br> |  |

• Si nécessaire, cliquez sur **Modifier...** pour changer le dossier cible de l'installation, puis cliquez sur **Suivant**.

**Note :** Nous vous recommandons de conserver la structure des chemins d'accès aux dossiers et de ne modifier que le volume, le cas échéant.

| an       | Bage XF       | री Bank Format Library - InstallShield Wizard<br><b>ible</b><br>sur Suivant pour installer les fichiers dans ce dossier ou sur Modifier<br>Wir dans un autor dossier | ×        |
|----------|---------------|----------------------------------------------------------------------------------------------------|----------|
| (RT Solu |               | Installer Sage XRT Bank Format Library vers:<br>C:\Program Files\Common Files\vrt\                                                                                   | Modifier |
|          | v6.1.103.1560 | < Précédent Sulvant >                                                                                                    | Annuler  |

• À moins d'avoir une idée précise de vos besoins futurs, choisissez d'installer le programme pour **Tous les utilisateurs du système**, et cliquez ensuite sur **Installer**.

| Sage XRT Solu | utions 2023 R1 (build 0021) - InstallShield Wizard                                                                                                    | ×      |
|---------------|----------------------------------------------------------------------------------------------------|--------|
| Installin     | g Sage XRT Solutions 2023 R1 (build 0021)                                                                                                    |        |
| sad           | Sage XRT Bank Format Library - InstallShield Wizard                                                                                                    |        |
| XRT Solu      | Pour vérifier les paramètres d'installation ou les modifier, cliquez sur Précédent. Pour quitter<br>l'assistant sans installer le programme, cliquez sur Annuler.<br>Installer ce programme pour: |        |
|               | Tous les utilisateurs du système<br>L'utilisateur en cours uniquement (USER)                                                                                                    |        |
|               | v6.1.103.160                                                                                                    |        |
|               | < Précédent Installer Annuler                                                                                                    |        |
| InstallShield |                                                                                                    | Cancel |

Le processus d'installation démarre.

Attendez la fin complète des opérations. L'écran ci-dessous s'affiche, confirmant la bonne installation de **Sage XRT Bank Format Library**.

| Sage XRT Solutions 2023 R1 (build 002 | 1) - InstallShield Wizard                                                                                                    | ×      |
|---------------------------------------|----------------------------------------------------------------------------------------------------|--------|
| Installing Sage XRT S                 | Solutions 2023 R1 (build 0021)                                                                                                |        |
| 🛃 Sage XRT Bank Form                  | nat Library - InstallShield Wizard X                                                                                          |        |
| san                                   | Installation de Sage XRT Bank Format<br>Library v6.1.103.1560 terminé                                                         |        |
| XRT Solu                              | L'InstallShield Wizard a installé Sage XRT Bank Format Library<br>avec succès. Cliquez sur Terminer pour quitter l'assistant. |        |
|                                       |                                                                                                    |        |
|                                       |                                                                                                    |        |
| Sage                                  | Afficher le journal de Windows Installer                                                                                      |        |
|                                       | < Précédent Terminer Annuler                                                                                                  |        |
|                                       |                                                                                                    |        |
| InstallShield*                        |                                                                                                    | Cancel |

• Cliquez sur **Terminer** pour passer à l'étape suivante de l'assistant.

#### Installation de Sage XRT Common Services

• Lorsque l'écran ci-dessous apparaît, cliquez sur **Suivant** pour confirmer l'installation, puis saisissez un nom d'utilisateur (à titre informatif), et cliquez à nouveau sur **Suivant**.

| 👹 Sage XR | Common Services - Assistant InstallShield                                                                               | ×            |
|-----------|----------------------------------------------------------------------------------------------------|--------------|
| ag        | Bienvenue dans l'assistant InstallShiel<br>pour Sage XRT Common Services versi<br>6.1.104.1605                          | d(R)<br>on : |
| RT Solu   | L'assistant InstallShield(R) va installer Sage XRT Common<br>Services sur votre système. Pour continuer, cliquez sur St | ivant.       |
|           |                                                                                                    |              |
|           | AVERTISSEMENT : ce logiciel est protégé par la loi relativ<br>droit d'auteur et par les conventions internationales.    | e au         |
| Sa        | Sage XRT Bank Format Library v.6.1.103.1560                                                                             |              |
|           | < Précédent Suivant > Annu                                                                                              | ler          |

| Sage XRT Solu  | utions 2023 R1 (build 0021) - InstallShield Wizard                                                            | ×     |
|----------------|----------------------------------------------------------------------------------------------------|-------|
| Installin      | g Sage XRT Solutions 2023 R1 (build 0021)                                                                     |       |
| sad            | Sage XRT Common Services - Assistant InstallShield × Informations client Indiquez les informations demandées. |       |
| XRT Solu       | Nom gelisateur:       USER       Organisation:       SAGE                                                     |       |
| InstallShield* |                                                                                                    | ancel |

• Si nécessaire, cliquez sur **Modifier...** pour changer le dossier cible de l'installation, puis cliquez sur **Suivant**.

**Note :** Nous vous recommandons de conserver la structure des chemins d'accès aux dossiers et de ne modifier que le volume, le cas échéant.

| Ber Juge An                 | T Common Services - Assistar                                         | nt InstallShield                                                                                                    |                                                                                                    | ×                                                                                                    |                                                                                                    |
|-----------------------------|----------------------------------------------------------------------|----------------------------------------------------------------------------------------------------|----------------------------------------------------------------------------------------------------|----------------------------------------------------------------------------------------------------|----------------------------------------------------------------------------------------------------|
| Dossier d                   | ble                                                                  | -•                                                                                                    |                                                                                                    | com                                                                                                    |                                                                                                    |
| Cliquez :<br>les insta      | sur Suivant pour installer les fichie<br>ller dans un autre dossier. | ers dans ce dossier                                                                                                    | ou sur Modifier pou                                                                                                    | Saye                                                                                                    |                                                                                                    |
| ~                           | Installer Sage XRT Common Se                                         | ervices vers:                                                                                                    |                                                                                                    |                                                                                                    |                                                                                                    |
|                             | C:\Program Files\Common Files                                        | s\xrt\                                                                                                    |                                                                                                    | Modifier                                                                                                    |                                                                                                    |
|                             |                                                                      |                                                                                                    |                                                                                                    |                                                                                                    |                                                                                                    |
|                             |                                                                      |                                                                                                    |                                                                                                    |                                                                                                    |                                                                                                    |
|                             |                                                                      |                                                                                                    |                                                                                                    |                                                                                                    |                                                                                                    |
|                             |                                                                      |                                                                                                    |                                                                                                    |                                                                                                    |                                                                                                    |
|                             |                                                                      |                                                                                                    |                                                                                                    |                                                                                                    |                                                                                                    |
|                             |                                                                      |                                                                                                    |                                                                                                    |                                                                                                    |                                                                                                    |
|                             |                                                                      |                                                                                                    |                                                                                                    |                                                                                                    |                                                                                                    |
|                             |                                                                      |                                                                                                    |                                                                                                    |                                                                                                    |                                                                                                    |
| 1 v6 1 104 160 <sup>4</sup> |                                                                      |                                                                                                    |                                                                                                    |                                                                                                    |                                                                                                    |
|                             | Dossier di<br>Cliquez<br>les insta                                   | Dossier cible         Cliquez au: Suivant pour installer les fichiles les installer dans un autre dossier.         Image: Suivant dans un autre dossier.         Image: Suivant dans un autre dossier.     < | Upossier cible Cliquez au: Suivant pour installer les finbins dans ce dossier les installer dans un autre dossier.  Cliquez au: Staller: Sage XRX Common Services vers: C:\Program Files\Common Files\ut\ | Upossier cible Cliquez au: Suivant pour installer les finitelers dans ce dossier ou sur Modifier pour les installer dans un autre dossier. | Dossier dible       Cliquez au: Suivant pour installer las fichars dans ce dossier ou sur Modifier pour Suice         Les installer dans un autre dossier.       Installer Sage XRT Common Services vers:         C: (Program Files)Common Files)vrt\       Modifier |

• Puisque vous déployez **Sage XRT solution**, tous les composants doivent être installés ! Sélectionnez le type d'installation **Complète** puis cliquez sur **Suivant**.

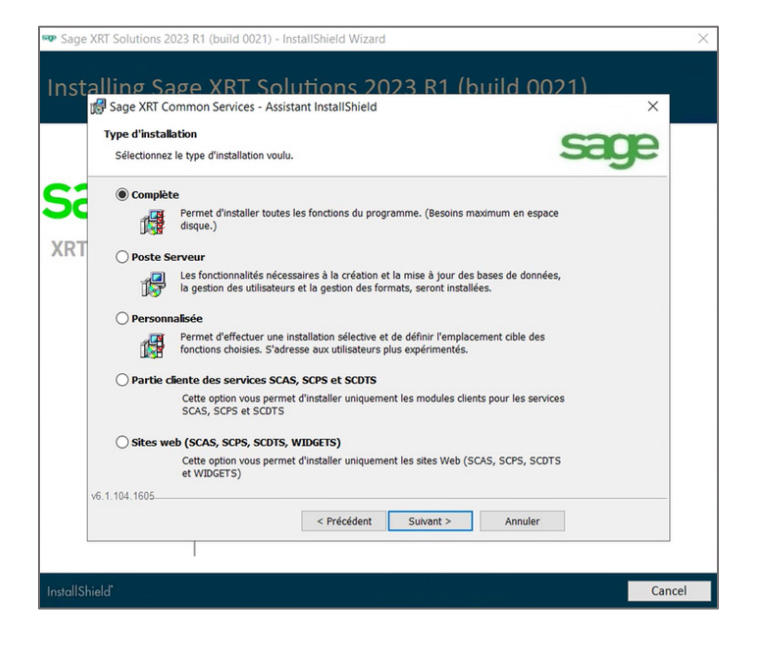

• Activez les options Modifier les comptes de démarrage des services et Utiliser le même compte pour tous les services, puis renseignez les champs dédiés aux services Windows utilisés pour démarrer et exécuter les services communs Authentification, Administration et Fonctionnel (Consultez la <u>Checklist avant déploiement</u>).

| 🗫 Sage XRT Solutions 2023 R1 (build 0021) - InstallShield Wizard                                                                      | ×      |
|----------------------------------------------------------------------------------------------------|--------|
| Installing Sage XRT Solutions 2023 R1 (build 0021)                                                                                    |        |
| 🕼 Sage XRT Common Services - Assistant InstallShield 🛛 🗙                                                                              |        |
| Dossier cible                                                                                                    |        |
| Cliquez sur Suivant pour installer les fichiers dans ce dossier ou sur Modifier pour Says                                             |        |
| XRT Solu C:\Program Files\Common Files\vrt\ Modifier                                                                                  |        |
| Modifier les comptes de démarrage des services (Compte système local par défaut).  Utiliser le même compte pour tous les services.  N |        |
| Service d'authentification (SCAS)                                                                                                    |        |
| Service of administration (SCPS)<br>Service fonctionnel (SCDTS)                                                                       |        |
| v6.1.104.1605                                                                                                    |        |
| < Précédent Suivant > Annuler                                                                                                    |        |
|                                                                                                    |        |
| InstallShield"                                                                                                    | Cancel |

• À moins d'avoir une idée précise de vos besoins futurs, choisissez d'installer le programme pour **Tous les utilisateurs du système**, et cliquez ensuite sur **Installer**.

| 🕸 Sage XRT Solutions 2023 R1 (build 0021) - InstallShield Wizard                                                                                                    | ×      |
|----------------------------------------------------------------------------------------------------|--------|
| Installing Sage XRT Solutions 2023 R1 (build 0021)                                                                                                    |        |
| Sage XRT Common Services - Assistant InstallShield × L'installation du programme peut commencer Toutes les informations nécessaires à l'installation sont réunies.                                                                                                |        |
| XRT Solu         Pour vérifier les paramètres d'installation ou les modifier, cliquez sur Précédent. Pour quitter l'assistant sans installer le programme, cliquez sur Annuler.           Installer ce programme pour:           Tous les utilisateurs du système |        |
| L'utilisateur en cours uniquement (USER)                                                                                                    |        |
| v6.1.104.1695 < Précédent Installer Annuler                                                                                                    |        |
|                                                                                                    |        |
| InstallShield                                                                                                    | Cancel |

Le processus d'installation démarre.

Attendez la fin complète des opérations. L'écran ci-dessous s'affiche, confirmant la bonne installation de **Sage XRT Common Services**.

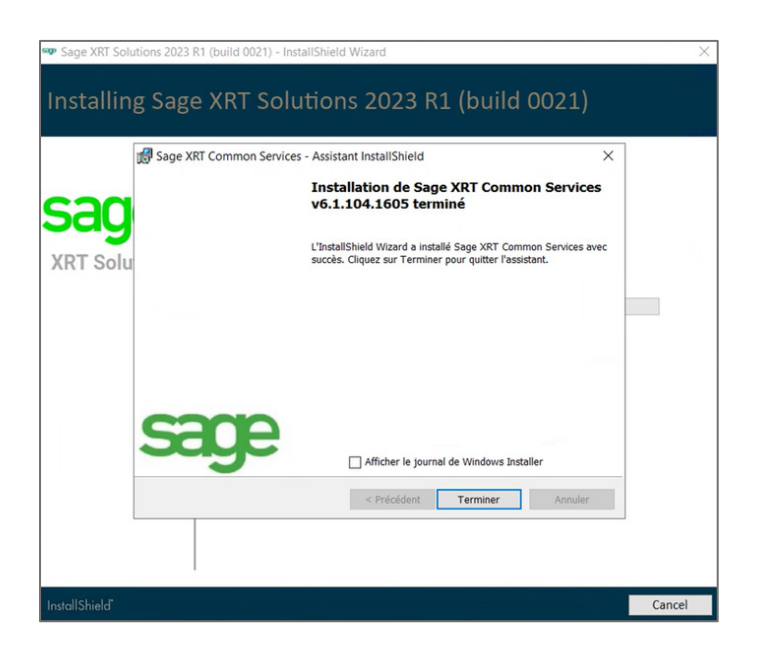

• Cliquez sur **Terminer** pour passer à l'étape suivante de l'assistant.

Pour poursuivre le processus d'installation, les services **Administration** et **Authentification** doivent être démarrés et en cours d'exécution.

L'assistant vous propose de redémarrer votre système.

• Cliquez sur **Oui** pour confirmer le redémarrage.

| Sage XRT Solutions 2023 F | 1 (build 0021) - InstallShield Wizard                                                                                                    | ×    |
|---------------------------|----------------------------------------------------------------------------------------------------|------|
| Installing Sage           | e XRT Solutions 2023 R1 (build 0021)                                                                                                    |      |
|                           |                                                                                                    |      |
| Sage<br>XRT Solutions     | The program features you selected are being installed.<br>Package Sage XRT Common Services operation complete<br>Sage XRT Common Services                                                                                                    |      |
|                           | Sage XRT Solutions 2023 R1 (build 0021) - InstallShield Wizard × The installer must restart your system before configuration of Sage XRT Solutions 2023 R1 (build 0021) can continue. Click Yes to restart now or No if you plan to restart later. |      |
|                           | Oui Non                                                                                                    |      |
| nstallShield              | Ca                                                                                                    | ncel |

**Note :** Cliquez sur **Non** uniquement si vous savez de manière précise quand et comment démarrer correctement les services.

Après le redémarrage, le processus d'installation reprendra automatiquement.

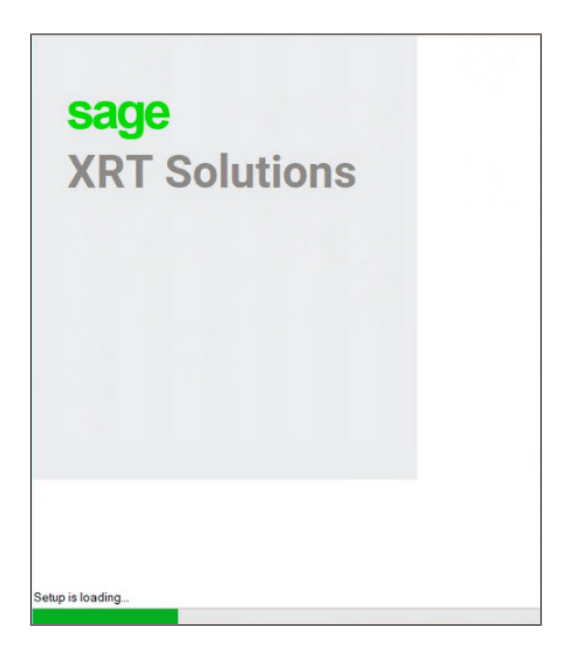

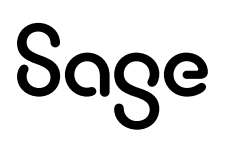

• Dans l'écran Maintenance du programme, cliquez sur Modifier.

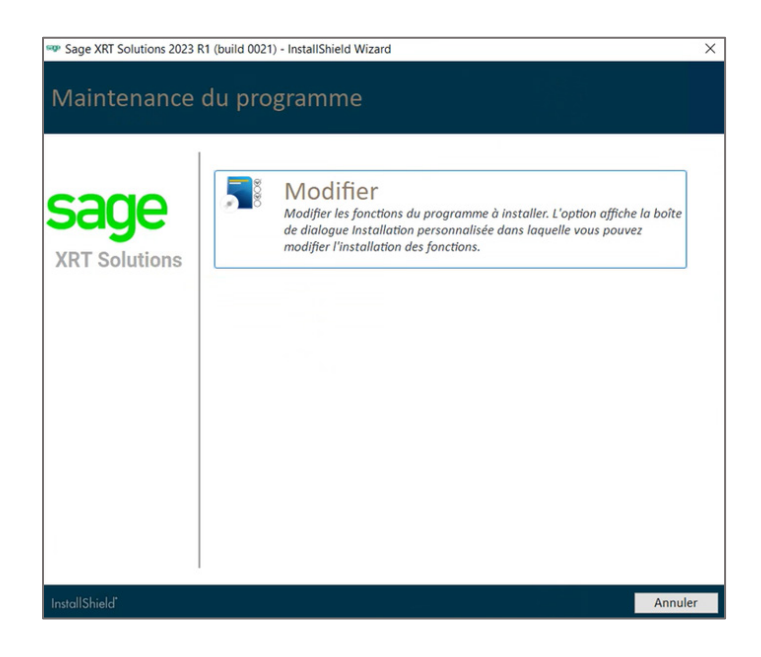

Dans l'écran **Installation personnalisée**, les éléments **Sage XRT Bank Format Library** et **Sage XRT Common Services** doivent désormais apparaître décochés.

• Cliquez sur **Installer** pour passer à l'étape suivante de l'assistant.

| Sage XRT Solutions 2023 | R1 (build 0021) - InstallShield Wizard                                                                                                    | ×       |
|-------------------------|----------------------------------------------------------------------------------------------------|---------|
| Installation pe         | ersonnalisée                                                                                                    |         |
| Sage<br>XRT Solutions   | Selectionnez les fonctions du programme que vous souhailez installer.<br>Sage XRT Bank Format Library 6.1.103.1560<br>Sage XRT Common Services 6.1.104.1605<br>Microsoft NEU Framework 4.8 Full<br>Microsoft Visual C++ 2019 Redistributable Package (x64)<br>Crystal Reports 13.0.26<br>MS OLEDB SQL 18.3.0.0<br>Microsoft Access Text Driver<br>Sage XRT Treasury - Communication 6.1.100.513<br>Microsoft Visual C++ 2019 Redistributable Package (x64)<br>Sage XRT Treasury - Signature 6.1.100.513<br>Microsoft Visual C++ 2019 Redistributable Package (x64)<br>Sage XRT Treasury - Signature 6.1.100.513<br>Microsoft Visual C++ 2019 Redistributable Package (x64)<br>Sage XRT Treasury - Signature 6.1.200.513<br>Microsoft Visual C++ 2019 Redistributable Package (x64)<br>Sage XRT Advanced (MultiTenant) 08.02.004.01 |         |
| InstallShield           | Mettre à jour les bases de données (Common Services, Communication, Signature)                                                                                                    | Annuler |

#### Installation de Sage XRT Communication

• Lorsque l'écran ci-dessous apparaît, cliquez sur **Suivant** pour confirmer l'installation.

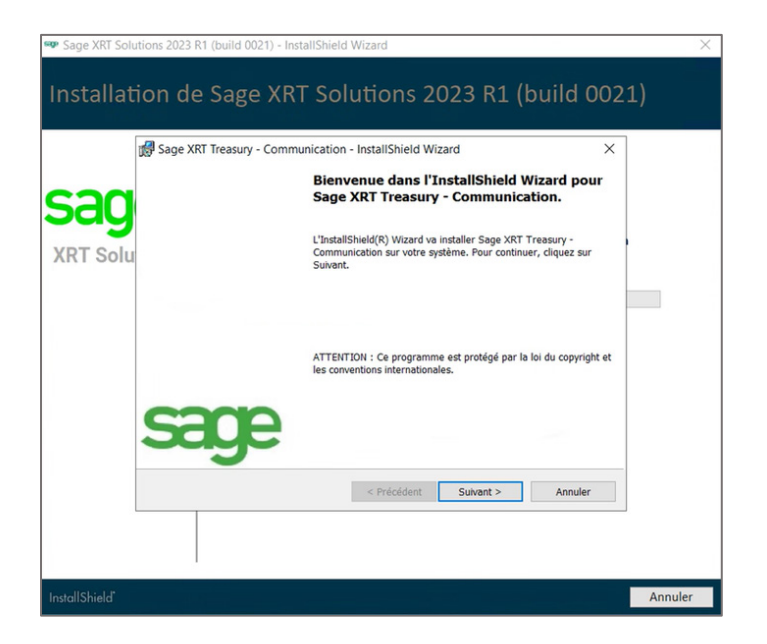

• Puisque vous déployez **Sage XRT solution**, tous les composants doivent être installés ! Sélectionnez le type d'installation **Complète** puis cliquez sur **Suivant**.

|          | Sage XRT Treasury - Communication - InstallShield Wizard X                                                                                                    |  |
|----------|----------------------------------------------------------------------------------------------------|--|
| san      | Type d'installation<br>Sélectionnez le type d'installation voulu.                                                                                                    |  |
| XRT Solu | Permet d'installer toutes les fonctions du programme. (Besoins maximum en espace disque.)      Personnalsée     Permet d'installer toutes les fonctions du programme. (Besoins maximum en espace disque.)      Personnalsée     Personnalsée     Permet d'installer toutes les fonctions du programme. (Besoins maximum en espace disque.)      Poste client     Cette option vous permet d'installer Sage XRT Treasury - Communication sans le service LAD, le moniteur de communication ainsi que le service de communication.     Scripts de base de données     Cette option vous permet d'installer uniquement les scripts sql et le fichier xml d'import des droits applicatifs. |  |
|          | InstallShield                                                                                                    |  |

• Si nécessaire, cliquez sur **Modifier...** pour changer le dossier cible de l'installation, puis cliquez sur **Suivant**.

**Note :** Nous vous recommandons de conserver la structure des chemins d'accès aux dossiers et de ne modifier que le volume, le cas échéant.

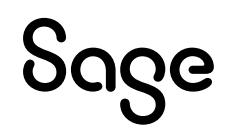

|         | age XRT Treasury - Communication - Insta<br><b>ossier cible</b><br>Cliquez sur Suivant pour installer les fichiers dar<br>les installer dans un autre dossier. | allShield Wizard<br>ns ce dossier ou sur Modifier p | w sage  |  |
|---------|----------------------------------------------------------------------------------------------------|-----------------------------------------------------|---------|--|
| RT Solu | Installer le Workspace vers:<br>C:\Program Files\Sage\BCP\Wkspace                                                                                              | ١                                                   | Change  |  |
|         |                                                                                                    |                                                     |         |  |
|         |                                                                                                    |                                                     |         |  |
|         |                                                                                                    |                                                     |         |  |
|         | <1                                                                                                    | Précédent Suivant >                                 | Annuler |  |

• Dans l'écran **Configuration du service de Communication**, saisissez le nom du **Tenant** (voir les **Conventions de Nommage**).

| 🖤 Sage XRT Soli | utions 2023 R1 (build 0021) - InstallShield Wizard                                               | ×    |
|-----------------|--------------------------------------------------------------------------------------------------|------|
| Installat       | ion de Sage XRT Solutions 2023 R1 (build 0021)                                                   |      |
|                 | 😸 Sage XRT Treasury - Communication - InstallShield Wizard X                                     |      |
| sad             | Configuration du service de Communication<br>Indiquez les informations de connexions du service. |      |
| XRT Solu        | Tenant :<br>COMMSIGN(<br>Ouvrir une session en tant que :<br>Compte système local                |      |
|                 | Ce compte      XOXVAdministrateur      Mot de passe :                                            |      |
|                 | InstallShield                                                                                    |      |
| InstallShield   | Ann                                                                                              | uler |

• Sélectionnez **Ce compte** et renseignez les informations du compte de service Windows utilisé pour démarrer et exécuter le service de **Communication**, puis cliquez sur **Suivant**.

Note : Nous vous recommandons <u>de ne pas utiliser</u> l'option **Compte système local**.

• Lorsque l'écran ci-dessous apparaît, cliquez sur **Installer**.

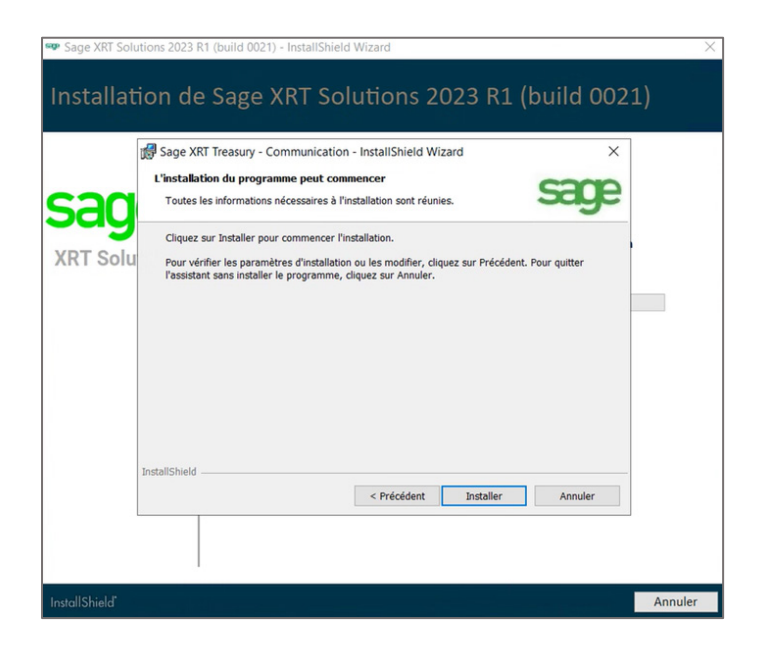

Le processus d'installation démarre.

Attendez la fin complète des opérations. L'écran ci-dessous s'affiche, confirmant la bonne installation de **Sage XRT Communication**.

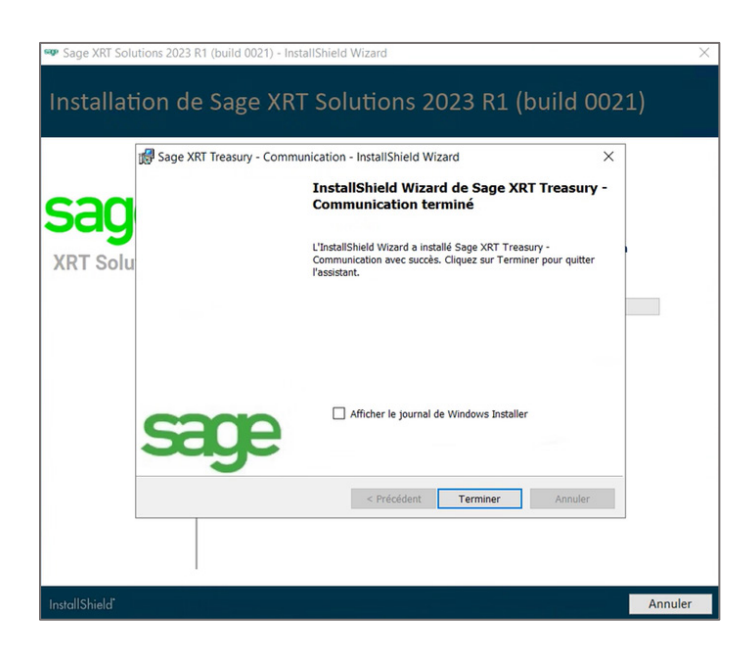

• Cliquez sur **Terminer** pour passer à l'étape suivante de l'assistant.

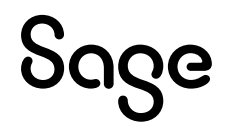

#### Installation de Sage XRT Signature

• Lorsque l'écran ci-dessous apparaît, cliquez sur **Suivant** pour confirmer l'installation.

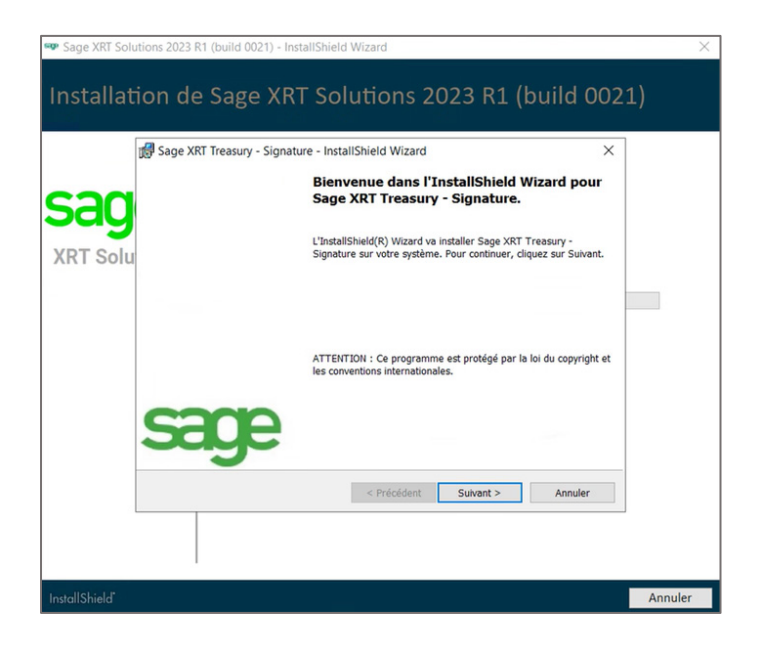

• Dans l'écran Système d'exploitation, sélectionnez Microsoft et cliquez sur Suivant.

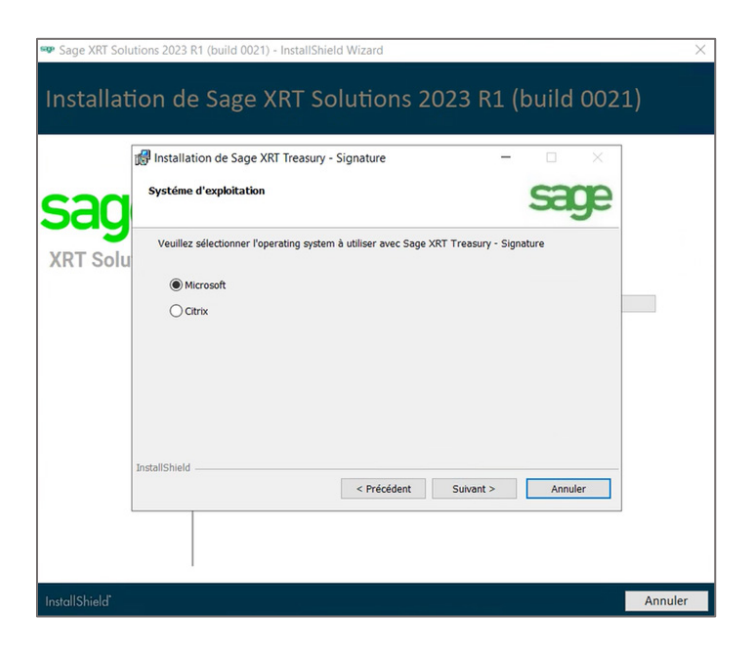

• Puisque vous déployez **Sage XRT solution**, tous les composants doivent être installés ! Sélectionnez le type d'installation **Complète** puis cliquez sur **Suivant**.

| Sage XRT Solu   | itions 2023 R1 (bu                                                                                                    | ild 0021) - InstallShield Wizard                                                                                        | ×       |
|-----------------|----------------------------------------------------------------------------------------------------|----------------------------------------------------------------------------------------------------|---------|
| Installat       | ion de Sa                                                                                                    | age XRT Solutions 2023 R1 (build 002                                                                                    | 1)      |
| Sag<br>XRT Solu | Sage XRI Tree<br>Type d'installat<br>Sélectionnez le<br>Complète<br>Sélectionnez le<br>Personnal<br>Poste clie<br>Scripts de<br>InstallShield | A type d'installet ou vou lue and a service de définit l'emplacement cible des fonctions du programme. (Besoins maximum |         |
| InstallShield"  |                                                                                                    |                                                                                                    | Annuler |

• Si nécessaire, cliquez sur **Modifier...** pour changer le dossier cible de l'installation, puis cliquez sur **Suivant**.

**Note :** Nous vous recommandons de conserver la structure des chemins d'accès aux dossiers et de ne modifier que le volume, le cas échéant.

| Istallatio |                                                                                                    |  |
|------------|----------------------------------------------------------------------------------------------------|--|
| đ          | Sage XRT Treasury - Signature - InstallShield Wizard X                                                                                        |  |
| sad        | Dossier cible<br>Cliquez sur Suivant pour installer les fichiers dans ce dossier ou sur Modifier pour<br>les installer dans un autre dossier. |  |
|            | Installer le Workspace vers:                                                                                                    |  |
|            |                                                                                                    |  |
|            | < Précédent Sulvant > Annuler                                                                                                    |  |

• Dans l'écran **Configuration du site Web**, saisissez de façon strictement identique le nom du **Tenant** renseigné pour **Sage XRT Communication** (voir les **Conventions de Nommage**).

| 🔊 Sage XRT Soli | utions 2023 R1 (build 0021) - InstallShield Wizard                                                                  | ×       |
|-----------------|----------------------------------------------------------------------------------------------------|---------|
| Installat       | ion de Sage XRT Solutions 2023 R1 (build 002:                                                                       | 1)      |
| sad             | Sage XRT Treasury - Signature - InstallShield Wizard ×<br>Configuration du site web<br>Indiquez le nom du site web. |         |
| XRT Solu        | Tenant : COMMSIGN Ouvrir une session en tant que : Compte pool/Administrateur Mot de passe :                        |         |
|                 | InstallShield                                                                                                    |         |
| InstallShield*  |                                                                                                    | Annuler |

• Sélectionnez **Ce compte** et renseignez les informations du compte de service Windows utilisé pour démarrer et exécuter le service de **Signature**, puis cliquez sur **Suivant**.

**Note :** Nous vous recommandons <u>de ne pas utiliser</u> l'option **Compte système local**.

• Conservez le nom de site proposé par défaut et cliquez sur **Suivant**.

|         | Sage XRI Treasury - Signature - InstallShield Wizard X Configuration du site web                               |  |
|---------|----------------------------------------------------------------------------------------------------|--|
| sad     | Indiquez le nom du site web.                                                                                   |  |
| RT Solu | 1                                                                                                    |  |
|         | Nom :                                                                                                    |  |
|         | XRT e Banking                                                                                                  |  |
|         |                                                                                                    |  |
|         |                                                                                                    |  |
|         | and a second second second second second second second second second second second second second second second |  |

• Lorsque l'écran ci-dessous apparaît, cliquez sur **Installer**.

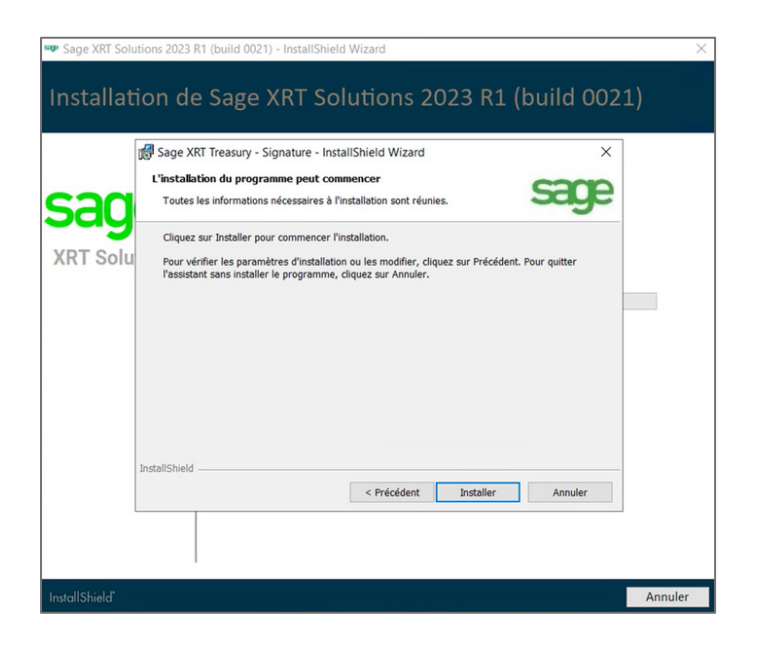

Le processus d'installation démarre.

Attendez la fin complète des opérations. L'écran ci-dessous s'affiche, confirmant la bonne installation de **Sage XRT Signature**.

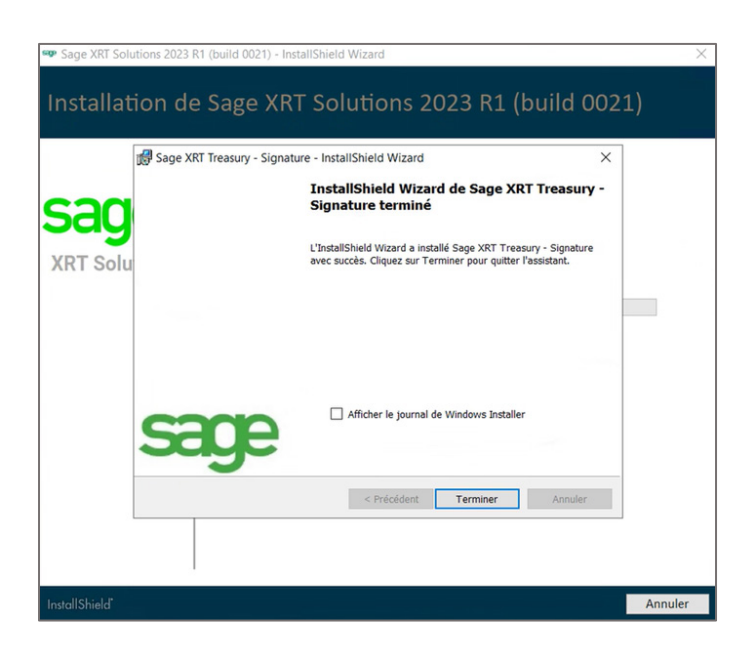

• Cliquez sur **Terminer** pour passer à l'étape suivante de l'assistant.

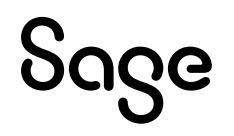

#### Installation de Sage XRT Advanced TMS

• Lorsque l'écran ci-dessous apparaît, saisissez le même nom dans les champs **Nom du site** et **Nom du Pool d'applications** (voir les <u>Conventions de Nommage</u>).

| Setup Site Configuration         Setup Site Configuration         Set Site Name         Sage XRT.Advanced         Sage XRT.Advanced         Sage XRT.Advanced         Sage XRT.Advanced         Use secure connection HTTPS         Port Number         1025         Modify         UserView         Descured | Setup Site 0            | onfiguration |        |                                   |         |
|----------------------------------------------------------------------------------------------------|-------------------------|--------------|--------|-----------------------------------|---------|
| Set Site Name       Automatic logout inactivity timeout, min         Sage XRT.Advanced       IS         Application Pool Name       Use secure connection HTTPS         Port Number       Port Number for Batch Tasks         1025       Modify         UserName       Descured                               |                         | ungurocom    |        | S                                 | age     |
| RT Solutions     Sage_XRT.Advanced     15       Application Pool Name     Sage_XRT.Advanced     Use secure connection HTTPS       Port Number     Port Number for Batch Tasks       1025     Modify       UserName     Descurrd                                                                               | Set Site Nam            | e            |        | Automatic logout inactivity timeo | ut, min |
| Application Pool Name Sage XRT-Advanced Use secure connection HTTPS Port Number 1025 Modify Use Port Number for Batch Tasks 1026 UserName Descured                                                                                                    | RT Solutions Sage.XRT.A | dvanced      |        | 15                                |         |
| Sage XRT.Advanced     Use secure connection HTTPS       Port Number     Port Number for Batch Tasks       1025     Modify       UserName     Paseword                                                                                                    | Application P           | ool Name     |        |                                   |         |
| Port Number Port Number for Batch Tasks 1025 Modify 1026                                                                                                    | Sage.XRT.A              | dvanced      | -      | Use secure connection HTTPS       | 5       |
| For Halloer     Modify     For Halloer for Bacul Fasts       1025     Modify     1026                                                                                                    | Port Number             |              |        | Part Number for Patch Tacks       |         |
| Itentiona Decovrd                                                                                                    | 1025                    |              | Modify | 1026                              |         |
| liserNama Password                                                                                                    | 1                       |              |        |                                   |         |
| licerName Password                                                                                                    |                         |              |        |                                   |         |
| Password                                                                                                    |                         | UserName     | Pass   | sword                             |         |
| BatchTasks Service                                                                                                    | BatchTasks S            | ervice       |        |                                   |         |
| BatchTasks Service                                                                                                    | BatchTasks S            | UserName     | Pass   | sword                             |         |
| BatchTasks Service                                                                                                    | BatchTasks S            | ervice       |        |                                   |         |

**Automatic logout inactivity timeout** est un paramètre de sécurité qui déconnecte automatiquement tout utilisateur final après une période d'inactivité définie. Le paramétrage par défaut de cette période est de **15** minutes.

**Note :** La valeur du *timeout* de connexion peut être modifiée ultérieurement par le service IT, via l'édition du fichier *XXXX\_tenants.config*.

Les ports d'écoute de l'application sont paramétrés par défaut de la façon suivante :

- 1025 : Pool d'applications IIS Treasury
- 1026 : Service de traitement par lots asynchrone Treasury
- 1027 : OData Treasury

**Note :** Pour plus d'informations sur la modification de ces paramètres, reportez-vous à la page **Science Direct - Registered Ports**, ou contactez votre service IT.

 Saisissez les informations du compte de service Windows utilisé pour démarrer et exécuter le service Batch Tasks (identiques à celles renseignées pour les services Communication et Signature), puis cliquez sur Suivant.

• Puisque vous déployez **Sage XRT solution**, tous les composants doivent être installés ! Sélectionnez le type d'installation **Complète** puis cliquez sur **Suivant**.

| Sage XRT Solutions 2023 | 3 R1 (build 0021) - InstallShield Wizard                                                                           | $\times$ |
|-------------------------|----------------------------------------------------------------------------------------------------|----------|
| Installation d          | le Sage XRT Solutions 2023 R1 (build 0021)                                                                         |          |
|                         | Sage XRT Advanced MultiTenant - InstallShield Wizard                                                               |          |
| sage                    | Setup Type Sage                                                                                                    |          |
| XRT Solutions           | Please select a setup type.                                                                                        |          |
|                         | Complete     All program features will be installed. (Requires the most disk space.)                               |          |
|                         | Choose which program features you want installed and where they will be installed. Recommended for advanced users. |          |
|                         | InstallShield < Back Next > Cancel                                                                                 |          |
|                         |                                                                                                    |          |
| InstallShield           | Annul                                                                                                    | er       |

• Dans l'écran Configuration OData, cliquez sur Suivant.

| Sage XRT Solutions 2023 | 8 R1 (build 0021) - InstallShield Wizard                                                          | $\times$ |
|-------------------------|---------------------------------------------------------------------------------------------------|----------|
| Installation d          | e Sage XRT Solutions 2023 R1 (build 0021)                                                         |          |
|                         | 🕼 Sage XRT Advanced MultiTenant - InstallShield Wizard 🛛 👋                                        |          |
| sage                    | Odata configuration                                                                               |          |
| XRT Solutions           | Odata Site Name Sage XRT Advanced Odata Odata Port Number 1027 InstallShield K Back Next > Cancel |          |
| InstallShield"          | Annul                                                                                             | er       |

**Note :** La pile OData est désormais obligatoire. Nous vous recommandons fortement de conserver les valeurs proposées :

- Le nom du **Site OData** par défaut correspond au nom de site de l'application, complété du suffixe ".*Odata*".

- Le numéro de **Port OData** par défaut correspond au numéro de port de l'application + 2.

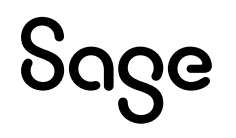

 Si vous effectuez un déploiement on-premises ou dans un environnement single-tenant, indiquez dans l'écran Configuration des dossiers votre structure de répertoires locale ou réseau pour la réception et l'exportation des fichiers (voir la <u>Checklist avant déploiement</u>), puis cliquez sur Suivant.

Sinon, reportez-vous directement au **point n°5** de la partie **Modifications affectant le déploiement de Sage XRT Solution**.

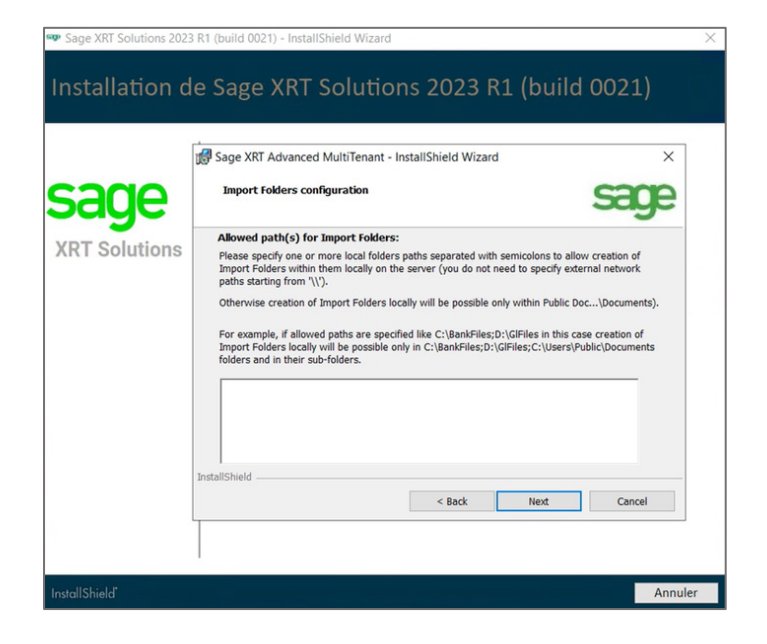

Le processus d'installation démarre.

Attendez la fin complète des opérations. L'écran ci-dessous s'affiche, confirmant la bonne installation de **Sage XRT Advanced Multi-Tenant**.

|               | Sage XRT Advanced M | ultiTenant - InstallShield Wizard                                                                      | ×                    |
|---------------|---------------------|----------------------------------------------------------------------------------------------------|----------------------|
| sage          |                     | InstallShield Wizard Completed                                                                         |                      |
| (RT Solutions |                     | The InstallShield Wizard has successfully installe<br>Advanced MultTenant. Click Finish to exit the wi | ed Sage XRT<br>zard. |
|               |                     |                                                                                                    |                      |
|               |                     |                                                                                                    |                      |
|               | sage                | Show the Windows Installer log                                                                         |                      |
|               |                     | < Back Finish                                                                                          | Cancel               |

• Cliquez sur **Terminer**.

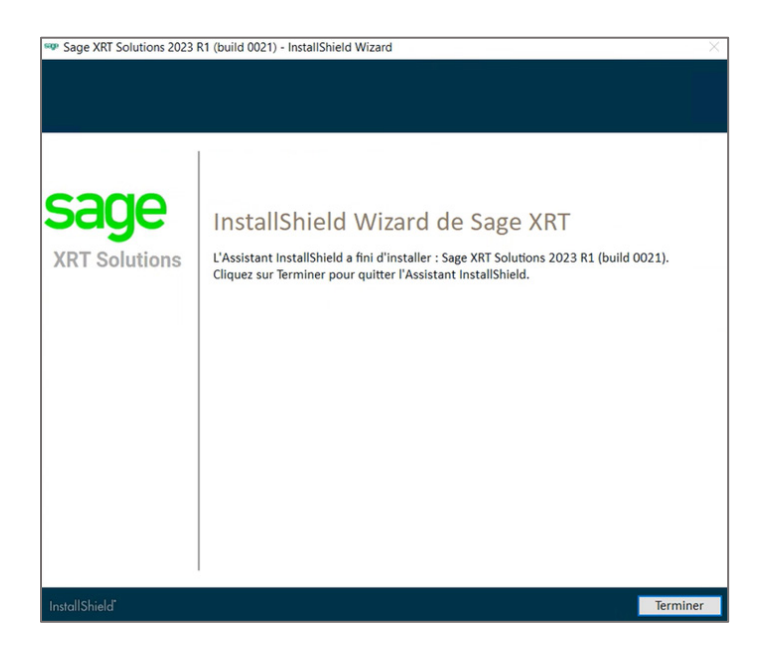

• Cliquez sur **Terminer** pour fermer l'assistant d'installation.

Sage XRT Solution est maintenant installé sur votre système.

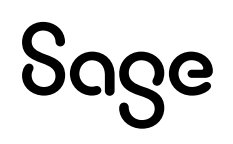

## Mise à jour d'une plateforme Multi-tenant existante

#### **Procédure d'installation**

• Parcourez votre disque dur pour trouver le fichier exécutable **Setup**.

| nier Accueil Partage | Affichage                           |                        |          |                  |
|----------------------|-------------------------------------|------------------------|----------|------------------|
|                      | C > Disque local (C:) > XRT PRODUCT | > build 0021 > Disk1 > |          |                  |
|                      | Nom                                 | Туре                   | Taille   | Modifié le       |
| Acces rapide         | BankFormatLibrary                   | Dossier de fichiers    |          | 30/10/2023 17:29 |
| Bureau 🖉             | CommonServices                      | Dossier de fichiers    |          | 30/10/2023 17:29 |
| Téléchargements #    | Prerequisites                       | Dossier de fichiers    |          | 30/10/2023 17:29 |
| Documents 🖈          | Treasury-Communication              | Dossier de fichiers    |          | 30/10/2023 17:29 |
| 📰 Images 🛛 🖈         | Treasury-Signature                  | Dossier de fichiers    |          | 30/10/2023 17:29 |
| XRT PRODUCT          | XRTAdvancedMultitenant              | Dossier de fichiers    |          | 30/10/2023 17:29 |
| Se PC                | sep Setup                           | Application            | 2 280 Ko | 30/10/2023 17:15 |
| E Bureau             |                                     |                        |          |                  |

• Après un clic droit sur Setup, sélectionnez Exécuter en tant qu'administrateur.

L'assistant d'installation analyse votre système et présélectionne les modules et/ou composants qui nécessitent une mise à jour.

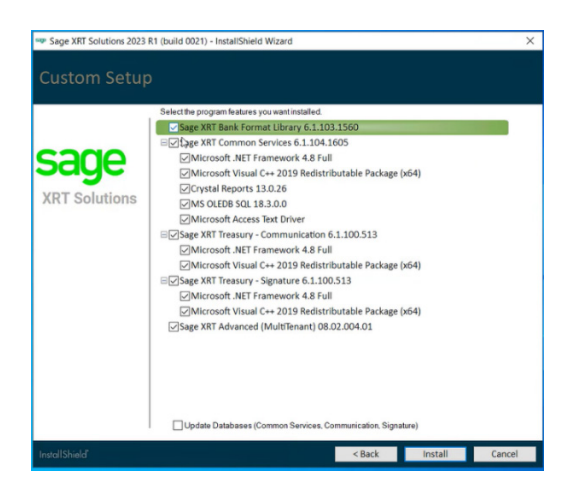

• Sélectionnez l'option **Mettre à jour les bases de données** si nécessaire et cliquez sur **Installer**.

Assurez-vous d'avoir lu attentivement et compris la partie <u>Modifications affectant le</u> <u>déploiement de Sage XRT Solution</u>, et c'est terminé !

## Mise à jour d'une plateforme Multi-instances existante

#### Rappel

Une plate-forme multi-instances correspond au mode de déploiement existant avant la version multi-tenant 2023 R1. Généralement, ce type de plate-forme était composé de :

- 1 déploiement de Bank format Library (BFL) partagé par tous les clients,
- 1 déploiement de **Sage XRT Common services** (SCS) <u>partagé par tous les clients</u>, avec 1 groupe de travail et 1 base de données par client,
- 1 déploiement de **Sage XRT Advanced** (SXA) <u>par client</u>, avec 1 groupe de travail et 1 base de données par client,
- 1 déploiement de Sage XRT communication partagé par tous les clients,
- 1 déploiement de Sage XRT signature partagé par tous les clients.

#### **Procédure d'installation**

Les instructions d'installation suivantes vous permettent de passer d'une plate-forme multiinstances à une plate-forme multi-tenant.

- Désinstallez toutes les instances de Sage XRT Advanced.
- Parcourez votre disque dur pour trouver le fichier exécutable Setup.

| I I I I I I I I I I I I I I I I I I I                                                                                              | I   ⊘ I ∪ Disk1<br>Ficher Accueil Partage Affichage |                     |          |                  |  |  |
|----------------------------------------------------------------------------------------------------|-----------------------------------------------------|---------------------|----------|------------------|--|--|
| $\leftarrow$ $\rightarrow$ $\checkmark$ $\uparrow$ $\blacksquare$ > Ce PC > Disque local (C:) > XRT PRODUCT > build 0021 > Disk1 > |                                                     |                     |          |                  |  |  |
|                                                                                                    | Nom                                                 | Туре                | Taille   | Modifié le       |  |  |
| Accès rapide                                                                                                    | BankFormatLibrary                                   | Dossier de fichiers |          | 30/10/2023 17:29 |  |  |
| Bureau 🖉                                                                                                    | CommonServices                                      | Dossier de fichiers |          | 30/10/2023 17:29 |  |  |
| Telechargements #                                                                                                    | Prerequisites                                       | Dossier de fichiers |          | 30/10/2023 17:29 |  |  |
| 🔁 Documents 🖈                                                                                                    | Treasury-Communication                              | Dossier de fichiers |          | 30/10/2023 17:29 |  |  |
| 📰 Images 🛛 🖈                                                                                                    | Treasury-Signature                                  | Dossier de fichiers |          | 30/10/2023 17:29 |  |  |
| XRT PRODUCT                                                                                                    | XRTAdvancedMultitenant                              | Dossier de fichiers |          | 30/10/2023 17:29 |  |  |
| Se PC                                                                                                    | sep Setup                                           | Application         | 2 280 Ko | 30/10/2023 17:15 |  |  |
| 🔜 Bureau                                                                                                    |                                                     |                     |          |                  |  |  |

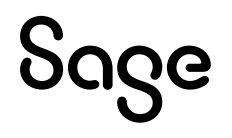

• Après un clic droit sur **Setup**, sélectionnez **Exécuter en tant qu'administrateur**.

L'assistant d'installation analyse votre système et présélectionne les modules et/ou composants qui nécessitent une installation ou une mise à jour.

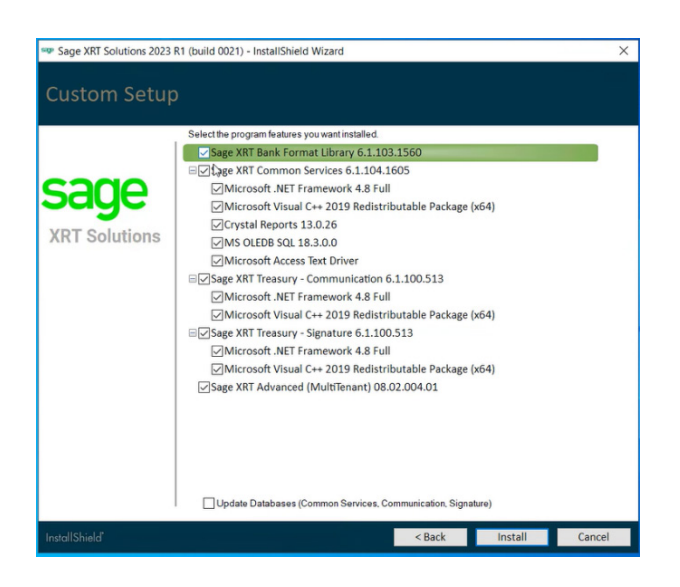

• Vérifiez et ajustez la sélection, puis cliquez sur Installer.

L'assistant lance une nouvelle installation de Sage XRT Advanced.

**Note :** L'instance est nommée **Sage XRT Advanced**. Elle peut être renommée lors du processus d'installation, mais nous vous recommandons de conserver le nom par défaut.

Tous vos anciens Groupes de Travail SXA seront automatiquement transformés en Tenants.

• Suivez les étapes décrites dans la partie Nouvelle installation.

Assurez-vous d'avoir lu attentivement et compris la partie <u>Modifications affectant le</u> <u>déploiement de Sage XRT Solution</u>, et c'est terminé !

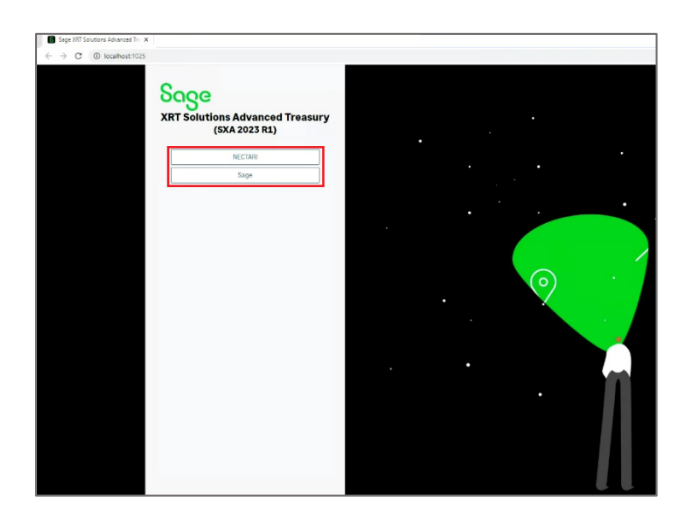

## Création des Tenants et des Bases de données rattachées

Rien de neuf!

Parcourez votre disque dur pour trouver le fichier exécutable **Administration Sage.NET**, et lancez le programme **En tant qu'administrateur**.

Ensuite, faites comme vous en avez l'habitude...

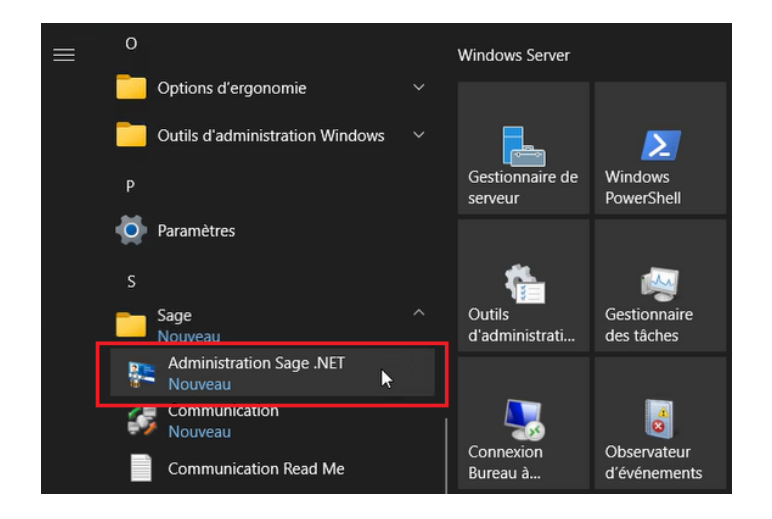

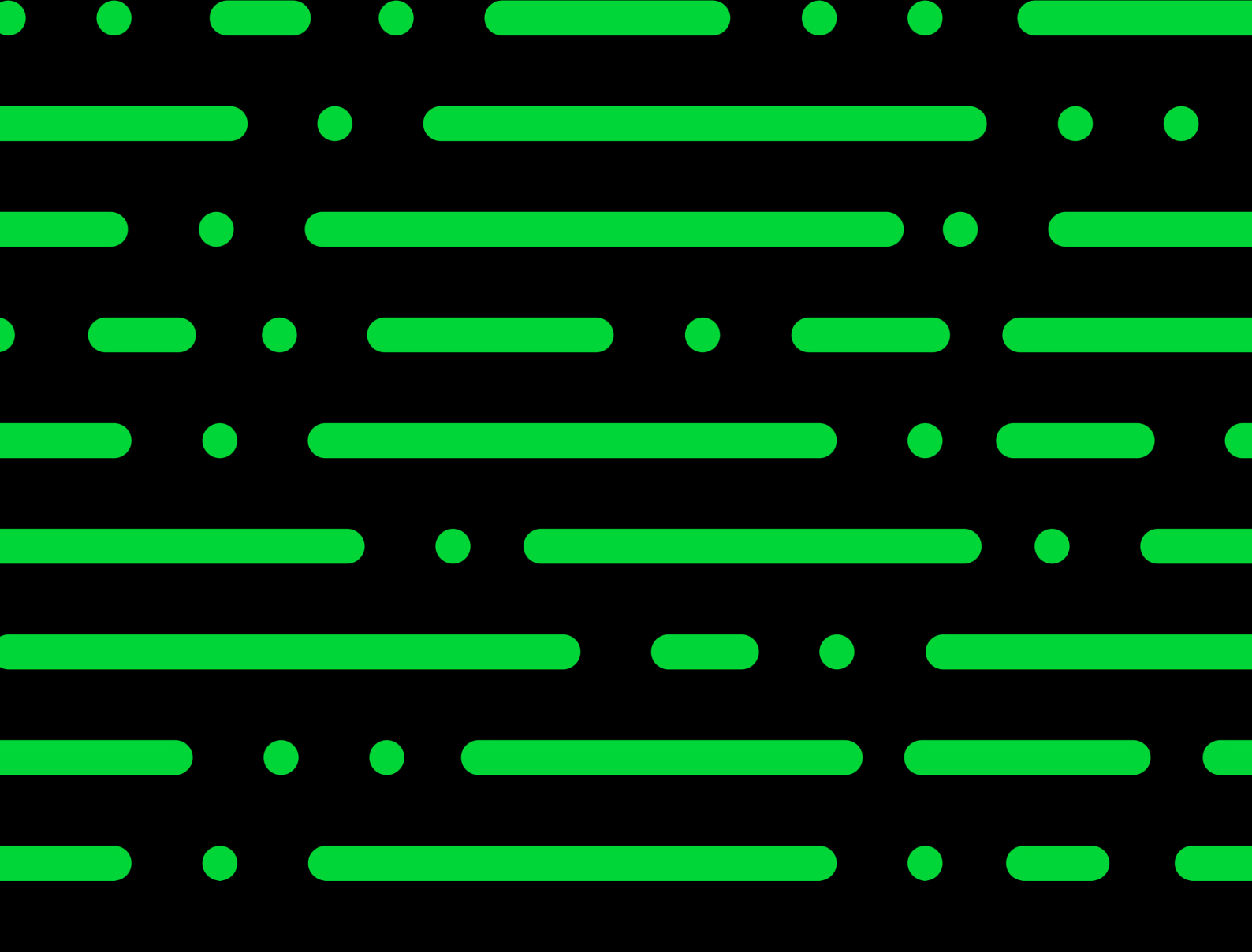

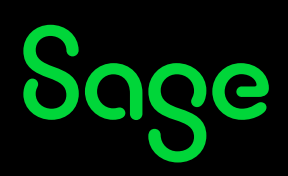

©2024 THE SAGE GROUP PLC OR ITS LICENSORS. SAGE, SAGE LOGOS, SAGE PRODUCT AND SERVICE NAMES MENTIONED HEREIN ARE THE TRADEMARKS OF THE SAGE GROUP PLC OR ITS LICENSORS. ALL OTHER TRADEMARKS ARE THE PROPERTY OF THEIR RESPECTIVE OWNERS.